# How to Request an Official Transcript Online

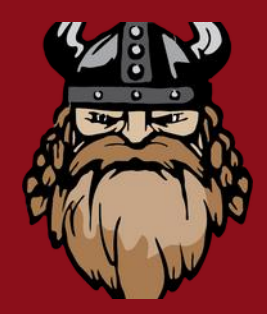

Step 1: Go towww.carlalbert.edu. Select "Admissions," then "Transcript Request."

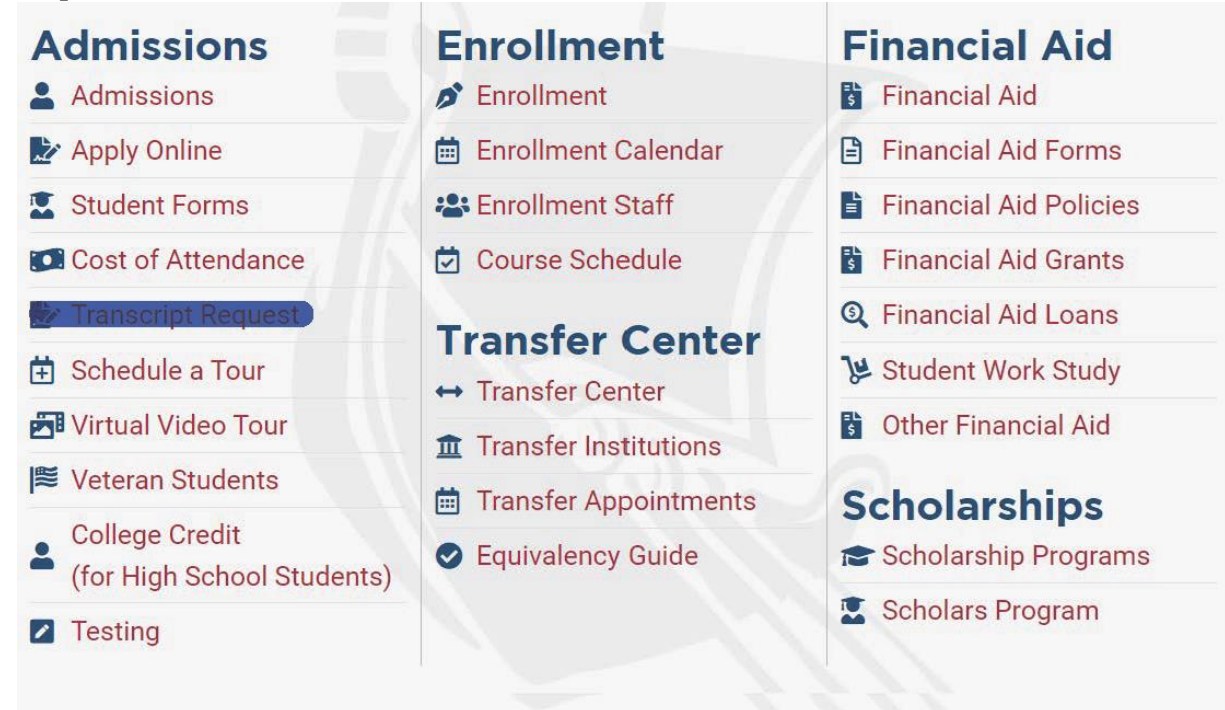

### Step 2: Click "Order Transcript Online". This will take you to the National Clearing House website.

The Office of Admissions & Records is the official keeper of student academic records and is responsible for maintaining and releasing the student's record. Per Family Educational Rights and Privacy Act of 1974 (Buckley Amendments) or FERPA, the college will not release student information to any third party without the written consent of the student. — Therefore, all requests for a transcript must be done with the student's signature permission to do so.

#### Order a Transcript Online

An electronic transcript delivery service is now available at CASC. Students may order a transcript for a small fee using the National Student Clearinghouse (NCL) services for ordering and tracking. While this paid service is quicker that then standard transcript mail order service, overnight IS NOT guaranteed or advertised.

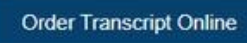

### Step 3: Type in "Carl Albert State College" in the "Select School" box.

| Transcript Ordering Center                                                                        | National Student (2) Her<br>Ceconinghouse |
|---------------------------------------------------------------------------------------------------|-------------------------------------------|
| Order a Transcript                                                                                |                                           |
| Select School  This the school you want to request your transcript from Carl Albert State College |                                           |
| Advanced Keyword Search                                                                           |                                           |

### Transcript Ordering Center

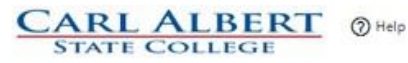

#### School Notifications

#### Welcome to Carl Albert State College!

When ordering a transcript for electronic delivery, please allow 3-5 business days for processing and delivery of your transcript to another college/agency. If transcripts are to be mailed, then, allow 5-7 business days for processing and mailing. Please note, processing may take longer at the end/beginning of the semester and during the summer office hours.

Transcript can not be mailed or electronically delivered for students with a business office hold or financial aid hold. Once holds are removed, transcript orders can be processed.

If you attended before 1982, you will not be able to order an electronic transcript. Instead, you must order a paper transcript for mail delivery. Download the Standard Transcript Request form on our website at: <u>https://www.carlalbert.edu/transcript-request</u>. Please allow 5-7 business days for processing and mailing.

If you have any questions, email admissions@carlalbert.edu.

Thank you.

Office of Admissions Staff

#### **Clearinghouse Notifications**

Payment will be accepted, if a cost is involved, with any major credit or debit card. Your credit or debit card is not charged until your school sends your transcript(s). However, if you use a debit card, your bank may put a hold on your funds when we pre-authorize your payment. If you have questions on the pre-authorization, please contact your bank.

Order Transcript(s) >

View Transcript Order Status

#### Step 5: Enter your current personal information and answer the questions.

Enter Personal Information

| First Name                                                                                                    | Middle Name Last Name                                                                                                    |  |
|----------------------------------------------------------------------------------------------------|----------------------------------------------------------------------------------------------------|--|
|                                                                                                    | (Optional)                                                                                                    |  |
| Date of Birth                                                                                                    | Has your name changed since attending school? YES NO                                                                                                    |  |
| MM/DD/YYYY                                                                                                    |                                                                                                    |  |
|                                                                                                    |                                                                                                    |  |
|                                                                                                    |                                                                                                    |  |
|                                                                                                    |                                                                                                    |  |
|                                                                                                    |                                                                                                    |  |
| tudont idontification intor                                                                                                    | mation or de de la contraction de la contraction de la contractio |  |
| tudent Identification Infor                                                                                                    | mation One of the following is required                                                                                                    |  |
| tudent Identification Infor                                                                                                    | mation One of the following is required                                                                                                    |  |
| Student Identification Infor                                                                                                   | Confirm Student ID                                                                                                    |  |
| Student Identification Infor                                                                                                   | Confirm Student ID                                                                                                    |  |
| Student ID<br>Dashes are not allowed                                                                                           | Confirm Student ID Dashes are not allowed                                                                                                    |  |
| Student ID<br>Dashes are not allowed                                                                                           | Confirm Student ID Dashes are not allowed                                                                                                    |  |
| Student ID<br>Dashes are not allowed                                                                                           | Confirm Student ID     Dashes are not allowed                                                                                                    |  |
| Student ID<br>Dashes are not allowed<br>DR<br>Social Security Number                                                           | Confirm Student ID Dashes are not allowed Confirm Social Security Number                                                                                                    |  |
| Student ID<br>Dashes are not allowed<br>DR<br>Social Security Number<br>2004-2000                                              | Confirm Student ID     Dashes are not allowed     Confirm Social Security Number     xockockocoox                                                                                                    |  |
| Student ID<br>Dashes are not allowed<br>IR<br>Social Security Number<br>2000-00-2000                                           | Confirm Student ID     Dashes are not allowed     Confirm Social Security Number     X0C-0C-X000X                                                                                                    |  |
| Student ID<br>Dashes are not allowed<br>R<br>Social Security Number<br>2005-2000                                               | The following is required  Confirm Student ID  Dashes are not allowed  Confirm Social Security Number  XXXXXXXXXXXXXXXXXXXXXXXXXXXXXXXXXXX                                                                                                    |  |
| Student ID<br>Dashes are not allowed<br>R<br>Social Security Number<br>200-20-2000<br>re you currently enrolled at Carl Albert | The following is required  Confirm Student ID  Dashes are not allowed  Confirm Social Security Number  X00C-X0C-X0CX  State College? YES NO                                                                                                    |  |
| Student ID<br>Dashes are not allowed<br>R<br>Social Security Number<br>X0X-XX-XXXXXXXXXXXXXXXXXXXXXXXXXXXXXXX                  | Image: Confirm Student ID         Dashes are not allowed         Confirm Social Security Number         xxxxxxxxxxxxxxxxxxxxxxxxxxxxxxxxxxxx                                                                                                    |  |

## If you had a different name while attending Carl Albert State College please select "Yes" and enter your other name. If you did not have a name change please select "No".

| irst Name | Middle Name | Last Name |  |
|-----------|-------------|-----------|--|

If you are a current student select "Yes". Next, click the "Continue button". If you are not a current student please select "No" and put the year you started and the year graduated or stopped attending. Next, click the "Continue button".

| Are you currently enrolled at Carl Albert State Coll | lege? YES NO |
|------------------------------------------------------|--------------|
| Year From                                            | Year To      |
| YYYY                                                 | YYYY         |
|                                                      |              |

#### Step 6: Enter your current contact information.

| -    |
|------|
| -    |
| -    |
|      |
| 3    |
| 22   |
|      |
|      |
|      |
|      |
|      |
| eact |
|      |

You have the option to receive text message updates and have your information updated with the school.

#### Step 7: Next, you will select whom you are sending the transcript.

| Recip     | ent All fields required, unless othe   | rwise indicated                       |                                |                                                  |
|-----------|----------------------------------------|---------------------------------------|--------------------------------|--------------------------------------------------|
| According | to the Family Educational Rights and P | rivacy Act (FERPA), in certain instar | ces, schools must obtain the s | tudent's permissio <mark>n in</mark> order to re |
| Who are   | unu sending wars transcript to?        | me type of consent form diacis in     | quireo is verennineo by recipi | en ype.                                          |
| Colleg    | or University                          |                                       |                                |                                                  |
| Educa     | on Organization. Application Serv      | rice, Scholarship and Professio       | onal Licensing                 |                                                  |
|           |                                        |                                       |                                |                                                  |

If you select "College or University" You will need to select the State the College/University is in, the name of the College/University, and what department the transcript needs to be sent to.

### Select Transcript and Delivery Details

|                                         | 0;                       |                     |   |  |
|-----------------------------------------|--------------------------|---------------------|---|--|
| College or University                   |                          |                     | ~ |  |
| Country                                 |                          | State/Territory/APO |   |  |
| United States                           | V                        | Oklahoma            |   |  |
|                                         |                          |                     |   |  |
| Enter and select the school you are ser | nding your transcript to |                     |   |  |
| Southeastern Oklahoma State             | University               |                     |   |  |
|                                         |                          |                     |   |  |
|                                         |                          |                     |   |  |
| dvanced keyword search to fin           | nd school                |                     |   |  |
| Brenderster                             |                          |                     |   |  |
| Depletment                              |                          |                     |   |  |
| Redistrars Little                       |                          |                     | ~ |  |
| Registral 5 office                      |                          |                     |   |  |
| negistrar s onice                       |                          |                     |   |  |
| Registrar 5 office                      |                          |                     |   |  |

### If you select "Education Organization, Application Service, Scholarship and Professional Licensing" You will need to select the name of the organization and the department.

| According to the Family Educational Rights and Privacy Act (FERPA), in certain instances, schools must obtain the student's p<br>information from his or her educational records. The type of consent form that is required is determined by recipient type. | permission in order to relea |
|----------------------------------------------------------------------------------------------------|------------------------------|
| information from his or her educational records. The type of consent form that is required is determined by recipient type.                                                                                                    |                              |
|                                                                                                    |                              |
| who are you sending your transcript to:                                                                                                    | 1                            |
| Education Organization, Application Service, Scholarship and Professional Licensing $\sim$                                                                                                    |                              |
|                                                                                                    |                              |
| Select Organization                                                                                                    | ĩ                            |
| Pearson                                                                                                    |                              |
|                                                                                                    |                              |
| Department                                                                                                    | 1                            |
| Accelerated Pathways 🗸                                                                                                    |                              |
|                                                                                                    | ,<br>,                       |
|                                                                                                    |                              |
|                                                                                                    |                              |

### If you select "myself" then just click "Continue".

| Recipient All fields required,         | unless otherwise indicated              |                                   |                                             |
|----------------------------------------|-----------------------------------------|-----------------------------------|---------------------------------------------|
| According to the Family Educational R  | lights and Privacy Act (FERPA), in cert | ain instances, schools must obtai | n the student's permission in order to rele |
| nformation from his or her education   | nal records. The type of consent form   | that is required is determined by | y recipient type.                           |
| Who are you sending your transcript to |                                         |                                   |                                             |
| Myself                                 |                                         |                                   | ~                                           |
|                                        |                                         |                                   |                                             |
|                                        |                                         |                                   |                                             |
|                                        |                                         |                                   |                                             |

Step 8: Select how you want the transcript processed and why are needing the transcript

| When do you want your transcript processed? *                 | ~      |  |
|---------------------------------------------------------------|--------|--|
| rror: When do you want your transcript processed? is required |        |  |
| Vhy are you ordering your transcript? *                       | $\sim$ |  |
| rror: Why are you ordering your transcript? is required       |        |  |
|                                                               |        |  |
|                                                               |        |  |

Current Transcript - Process As Is

After Degree Is Awarded

After Grades Are Posted

error, why are you ordening your transcript? is required

Step 9: Select how you want your transcript to be sent and the number of copies if you select "Mail" or "Hold for Pickup". \*Transcripts are \$5.25 each\*

| low do you want your transcript sent? *                                               | ~ |  |   |
|---------------------------------------------------------------------------------------|---|--|---|
| rror: How do you want your transcript sent? is required                               |   |  |   |
|                                                                                       |   |  |   |
|                                                                                       |   |  | 1 |
|                                                                                       |   |  |   |
|                                                                                       |   |  |   |
|                                                                                       |   |  |   |
| Delivery Information                                                                  |   |  |   |
| Delivery Information                                                                  |   |  |   |
| Delivery Information<br>How do you want your transcript sent? *<br>Electronic         |   |  |   |
| Delivery Information<br>How do you want your transcript sent? *<br>Electronic         |   |  |   |
| Delivery Information<br>How do you want your transcript sent? *<br>Electronic<br>Mail |   |  |   |

#### Step 10: Accept the Terms and Conditions

| Delivery Information                                |   |
|-----------------------------------------------------|---|
| How do you want your transcript sent?<br>Electronic | ~ |
| How many copies do you want?                        |   |
| 1 copy = \$5.25                                     | ~ |

#### School's Terms and Conditions:

Shortly after your request is processed by your school, your transcript recipient will be emailed a link to a secure Internet page where he or she can retrieve your official transcript. Upon that email notification, your credit card will be charged. The National Student Clearinghouse will guarantee that your recipient is notified that your transcript is ready for retrieval at the email address you provided when you placed the order; however, we cannot be responsible for whether or not your recipient retrieves or accepts the transcript. Because this is a new technology, we suggest that you contact your recipient and verify that he or she is willing to accept your transcript via this delivery method. The accuracy and correctness of the electronic transcript is solely the responsibility of your school.

I have read and accept my school's terms and conditions for the delivery method of Electronic? Acceptance to the Terms and Conditions is required.

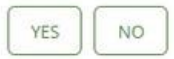

### Step 11: Verify Your "Send To" information is correct and click "Add to Cart"

| Send To Inform          | nation All fields requ | ired, unless otherwise Indi | cated               |  |
|-------------------------|------------------------|-----------------------------|---------------------|--|
| Send To Name            |                        |                             |                     |  |
| Enter the Email Ad      | iress where you want   | the transcript deliver      | red.                |  |
| - Send To Email Address |                        | - Confirm Se                | nd To Email Address |  |
|                         |                        |                             |                     |  |

#### Step 12: Click "Checkout"

| Frit Remove Total Fee for this Recipient: \$5.25 |                  |
|--------------------------------------------------|------------------|
|                                                  |                  |
| Recipient: Processing Option: Current Transc     | ipt - Process As |
| mail: Delivery Method: Electronic 🚯              |                  |
| Quantity: 1 copy                                 |                  |
| Transcript Quantity Fee: \$5.25                  |                  |
| Test Face                                        | or Order: \$5.2  |

### Step 13: Sign the Consent Form, Accept the Signature, and click "Continue"

| leed Help Signing?                         |                                          |                                        |                                  |                              |
|--------------------------------------------|------------------------------------------|----------------------------------------|----------------------------------|------------------------------|
| ign Here                                   |                                          |                                        |                                  |                              |
|                                            |                                          |                                        |                                  |                              |
|                                            | Class Have                               |                                        |                                  |                              |
|                                            | Sign Here                                |                                        |                                  |                              |
|                                            |                                          |                                        | 2                                |                              |
| gnature Date:                              |                                          |                                        |                                  |                              |
| By submering this s                        | gratur Lowerly that Lame                 | te above named enderst and my ele      | create signature previded an els | a form to authentic          |
|                                            | and her the tarte velicity and legary to | unte de la serie de la serie consere a |                                  |                              |
|                                            | Chear Signatur                           | e Accept Signature                     |                                  |                              |
|                                            |                                          |                                        |                                  |                              |
|                                            |                                          |                                        |                                  |                              |
| Printable Consent Fo                       | m                                        |                                        |                                  |                              |
| ou must 'Continue' to the pay<br>rocessed. | ment page after downloading the conser   | nt form to complete this order.        | if you do not continue to pe     | yment, your order will NOT b |
| you would prefer to provide a              | signed paper copy, you may download a    | suppy of the consent form and          | either mail a copy to Nation     | al Student Clearinghouse or  |
|                                            |                                          |                                        | and the second second second     |                              |

### Step 14: Put in your card information and click "Submit Order"

| ard Holder Name                                   | Card Number          |   |  |
|---------------------------------------------------|----------------------|---|--|
| Card Holder Name                                  | 2022 2222 2222 2222  |   |  |
| spration Date                                     | CW                   |   |  |
| MALEYY                                            | 272                  |   |  |
| Address 2                                         |                      |   |  |
| Address 2                                         |                      |   |  |
| Building, semana ban, frion, ayo, suba (Optional) |                      |   |  |
| Dfy:                                              | State/Territory/APO  | ~ |  |
| Isp/Pental Code                                   | Lawing Lawing States | ~ |  |
|                                                   |                      |   |  |

Step 15: After clicking "Checkout" you will be sent to the "Order Confirmation" page. It will allow you two minutes to review the screen before you will be timed out.

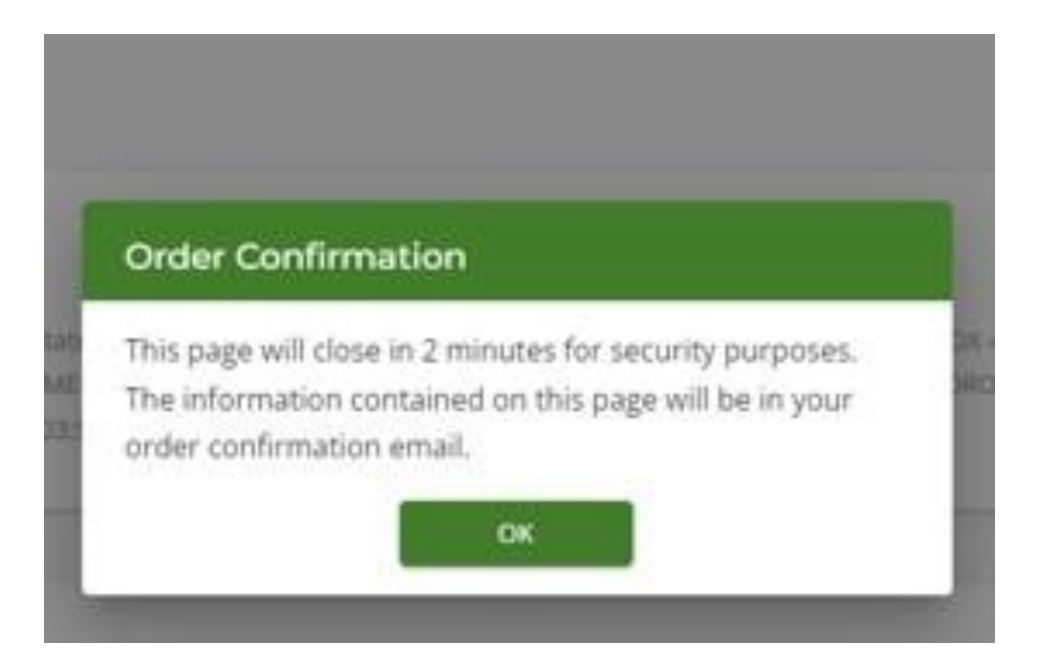

#### Order Confirmation

| Requestor Information       Credit Card:         brider Number:       Credit Card:         school:       Billing Address:         vame:       Drider Date:         Processing Option:       S5.25         tecipient:       Processing Option:       Current Transcript - Process As is         imail:       Delivery Method:       Electronic ()         Quantity:       1 copy         Transcript Quantity Fee:       55.25         Total Fee for this Recipient:       1 copy         Transcript Quantity Fee:       55.25         Total Fee for Order:       55.25                                                                                                    |                                                                                                    |                                                                                                 |                                           |
|----------------------------------------------------------------------------------------------------|----------------------------------------------------------------------------------------------------|-------------------------------------------------------------------------------------------------|-------------------------------------------|
| Drider Number:       Credit Card:         Schoot:       Billing Address:         Name:       Drider Date:         Precipient:       Total Fee for this Recipient:         Strippient:       Processing Option:         Current Transcript - Process As its         Delivery Method:       Electronic O         Quantity:       1 copy         Transcript Quantity Fee:       55.25                                                                                                    | Requestor Information                                                                                    |                                                                                                 |                                           |
| Schoot:       Billing Address:         Name:       Dorder Date:         Recipient Order Details       Total Fee for this Recipient:         tecipient:       Processing Option:         imail:       Delivery Method:         Delivery Method:       Electronic ()         Quantity:       1 copy         Total Fee for Order:       \$5.25         Total Fee for Order:       \$5.25         Output:       Electronic ()         Quantity:       1 copy         Total Fee for Order:       \$5.25         Total Fee for Order:       \$5.25                                                                                                    | Order Number:                                                                                            | Credit Card:                                                                                    |                                           |
| Name:<br>Drder Date:<br>Recipient Order Details<br>tecipient:<br>Imail: Delivery Method: S5.25<br>Quantity: 1 copy<br>Transcript Quantity Fee: S5.25<br>Total Fee for Order: 55.25<br>Total Fee for Order: 55.25<br>Total Fee for Order: 55.25                                                                                                    | School:                                                                                                  | Billing Address:                                                                                |                                           |
| Order Date:         Recipient Order Details         tecipient:       Total Fee for this Recipient:       \$5.25         imail:       Delivery Method:       Electronic Image: State and the state and the state                                                                                                    | Name:                                                                                                    |                                                                                                 |                                           |
| Recipient Order Details Total Fee for this Recipient: \$5.25 tecipient: Processing Option: Current Transcript - Process As is imail: Delivery Method: Electronic  Quantity: 1 copy Transcript Quantity Fee: \$5.25 Total Fee for Order: \$5.25 Total Fee for Order: \$5.25                                                                                                    | Order Date:                                                                                              |                                                                                                 |                                           |
| tecipient:       Total Fee for this Recipient:       \$5.25         tecipient:       Processing Option:       Current Transcript - Process As is         timail:       Delivery Method:       Electronic Image: Transcript Quantity         Quantity:       1 copy         Transcript Quantity Fee:       \$5.25                                                                                                    | Recipient Order Details                                                                                  |                                                                                                 |                                           |
| tecipient: Current Transcript - Process As is<br>imail: Delivery Method: Electronic<br>Quantity: 1 copy<br>Transcript Quantity Fee: \$5.25<br>Total Fee for Order: \$5.25<br>rour credit card will not be charged until transcripts) are sent. The charge for this transaction will appear on your credit card statement as Transcript Order fro<br>College or University'. An order confirmation will be sent tr<br>College or University'. An order confirmation will be sent tr<br>College or Universi |                                                                                                    | Total Fee for this Recipient:                                                                   | \$5.25                                    |
| Imail:       Delivery Method:       Electronic O         Quantity:       1 copy         Transcript Quantity Fee:       \$5.25         'our credit card will not be charged until transcription are sent. The charge for this transaction will appear on your credit card statement as Transcript Order fro         'our credit card will not be charged until transcription are sent. The charge for this transaction will appear on your credit card statement as Transcript Order fro         College or University'. An order confirmation will be sent tr       Thank you for your ordert                                                                                                    | Recipient:                                                                                               | Processing Option:                                                                              | Current Transcript - Process As Is        |
| Quantity:       1 copy         Transcript Quantity Fee:       \$5.25         Total Fee for Order:       \$5.25         'our credit card will not be charged until transcript(s) are sent. The charge for this transaction will appear on your credit card statement as Transcript Order fro         College or University'. An order confirmation will be sent tr       Thank you for your order!                                                                                                    | Email:                                                                                                   | Delivery Method:                                                                                | Electronic 🕕                              |
| Transcript Quantity Fee: \$5.25 Total Fee for Order: \$5.25 Total Fee for Order: \$5.25 Total Fee for Order: \$5.25 Total Fee for Order: \$5.25                                                                                                    |                                                                                                    | Quantity:                                                                                       | 1 copy                                    |
| four credit card will not be charged until transcript(s) are sent. The charge for this transaction will appear on your credit card statement as 'Transcript Order fro<br>College or University'. An order confirmation will be sent to thank you for your order!                                                                                                    |                                                                                                    | Transcript Quantity Fee:                                                                        | \$5.25                                    |
|                                                                                                    | Your credit card will not be charged until transcript(s) are se<br>College or University'. An order conf | ent. The charge for this transaction will appear on your cred<br>irmation will be sent tr fhank | t card statement as 'Transcript Order fro |
|                                                                                                    |                                                                                                    |                                                                                                 |                                           |
| and the second second sec                                                                                                    |                                                                                                    | ARL ALBERT<br>STATE COLLEGE —                                                                   |                                           |

EST. 1933